# MT5のログイン方法(Android)

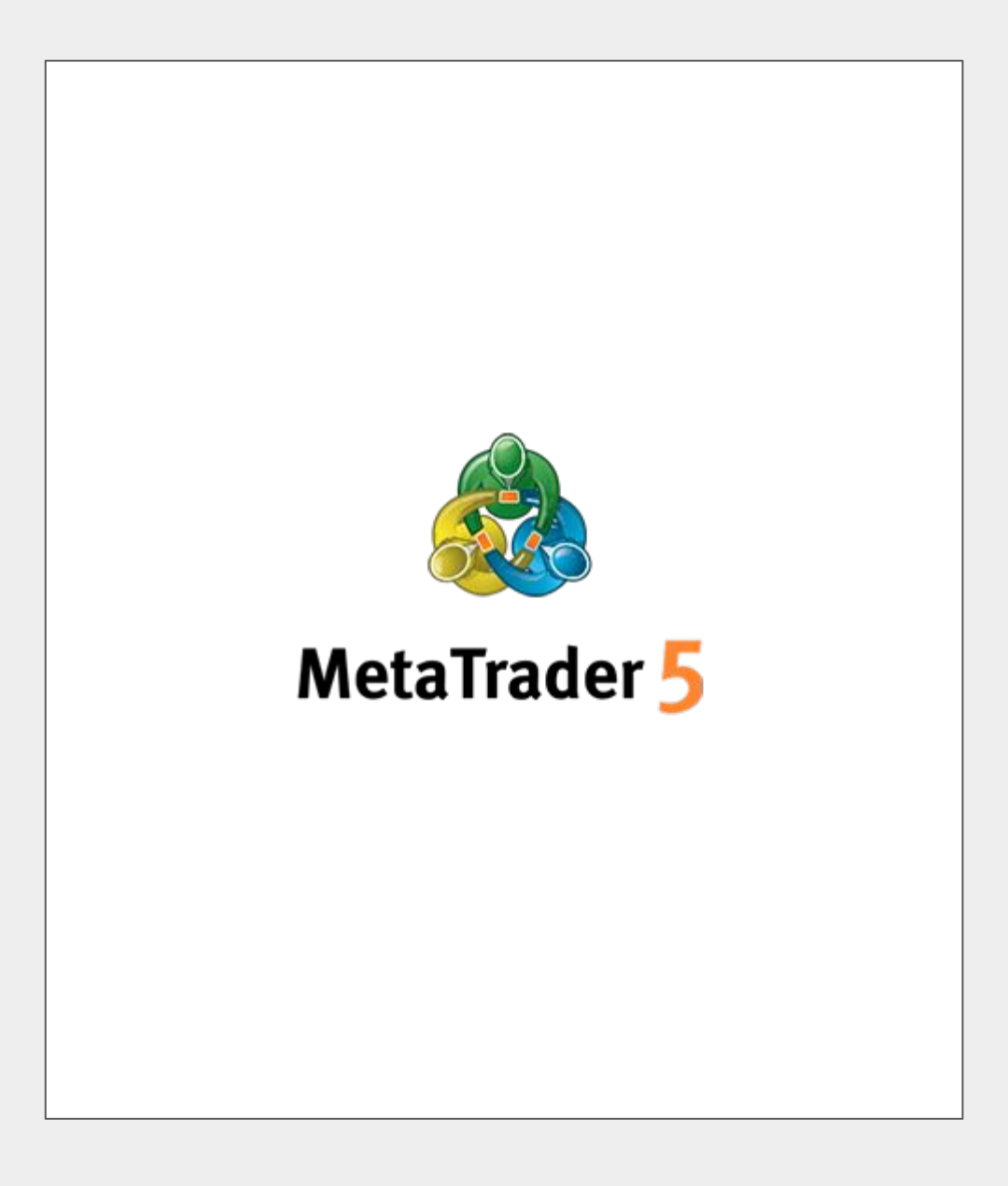

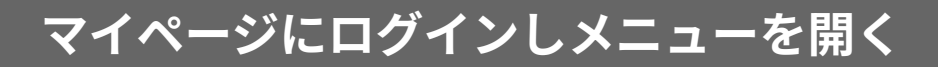

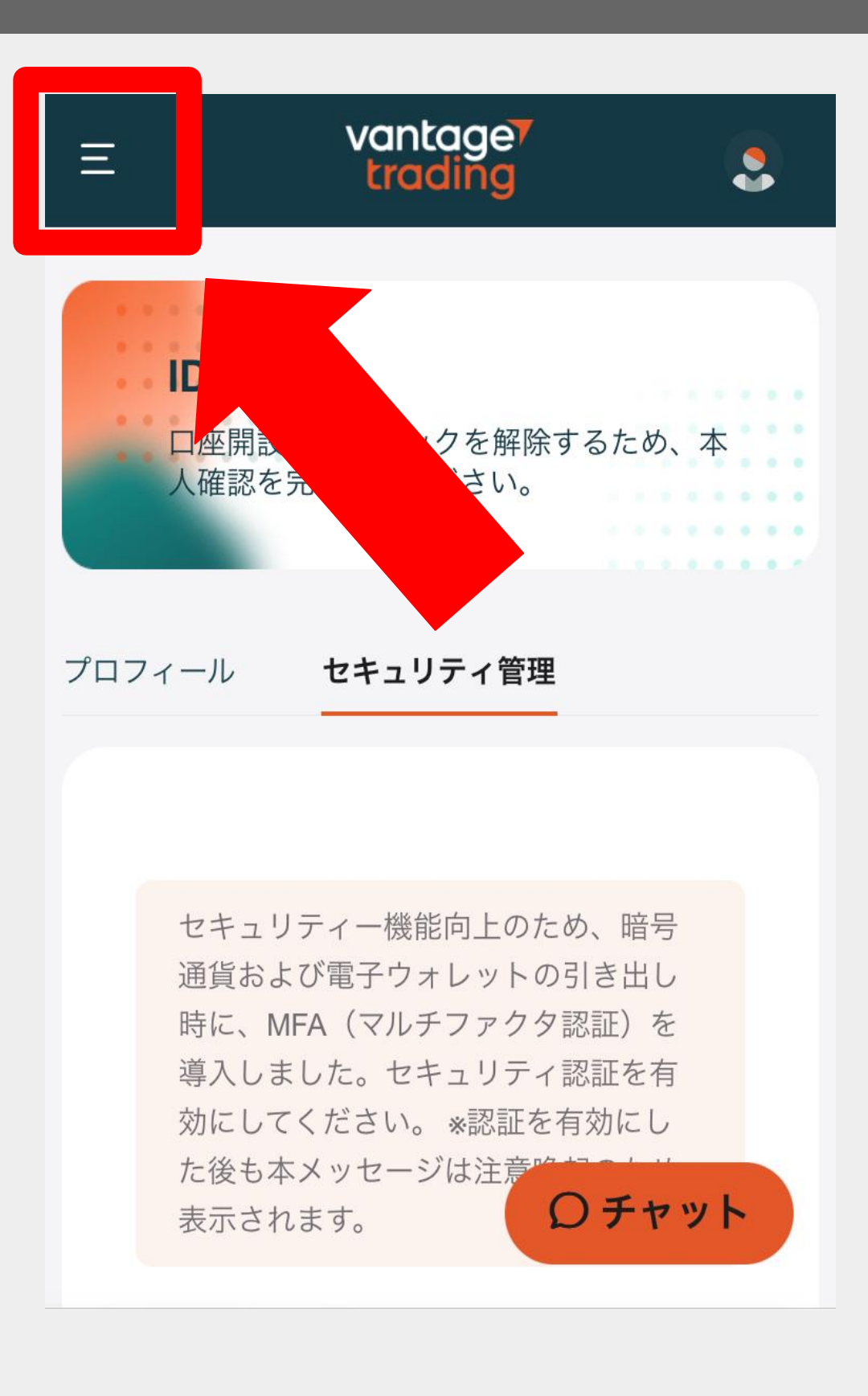

# 取引口座をタップし口座情報を確認する

| vantage <        | ٩                       |
|------------------|-------------------------|
| 白 ホーム            |                         |
| ■ 取引口座           | するため、本                  |
| ┏ 資金             |                         |
| <b>⊉</b> ダウンロード  |                         |
| 🔂 各種ツール          |                         |
| 쓥 ヴァンテージリワード     | :め、暗号<br>)引き出し<br>1認証)を |
| 分 Vantage Vote   | r認証を有<br>有効にし           |
| <b>世</b> プロモーション | ロチャット                   |

### 接続に必要な情報を確認する

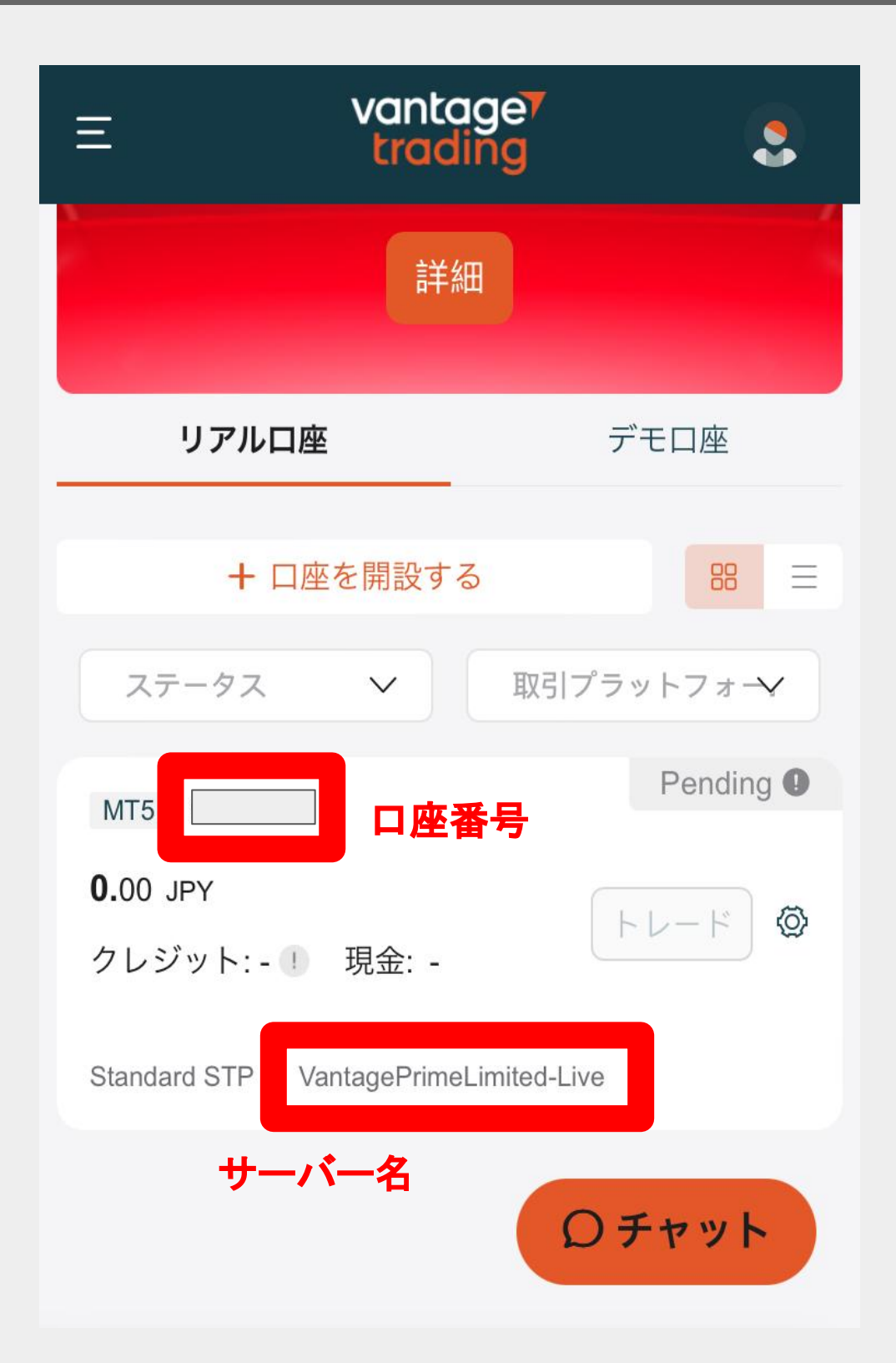

| vantage <sup>7</sup><br>trading                                       |  |  |  |
|-----------------------------------------------------------------------|--|--|--|
| このたびは、MT5ライブロ座をご開設いただき、ありがとうございます。<br>ロ座の詳細は以下のとおりです。                 |  |  |  |
| MT5 ログイン<br>MT5 /パスワード<br>MT5 サーバー                                    |  |  |  |
| MT5をダウンロード・インストールし、上記のログイン情報をご入力ください。<br>MetaTrader 5 MT5 Mobile Apps |  |  |  |
| Windows iPhone/iPad Android/Tablet                                    |  |  |  |
| 今後ともVantageTradingをよろしくお願いいたします。<br>VantageTradingサポートチーム             |  |  |  |
| VantageTrading iOS/Androidアプリで取引                                      |  |  |  |
| Google Play                                                           |  |  |  |

#### MT5を開き「気配値、チャート、トレード」を タップした後左上の「≡」をタップする

☰ 🗦 記値

0 0.34% BCHUSD 04:33:00 ⊣ 58

0 0.50% BTCJPY 04:33:00 ⊣ 3212

0 3.30% BTCKRW 23:58:54 ⊣ 226360

0 0.58% BTCUSD 04:33:02 ⊣ 1551

0 0.68% ETHUSD 04:33:03 ⊣ 319

0 0.24% LTCUSD 04:33:00 ⊣ 62

0 0.30% XRPUSD 04:33:03 ⊣ 66

0 -0.63% LINKUSD 04:33:00 ⊣ 51

0 1.21% UNIUSD 04:32:47 ¦ 29

0 0.82% BATUSD 04:33:02 ⊣ 404

0 0.15% XAUUSD 04:33:02 ⊣ 125

### + Ø

**430.20 430.78** L: 425.61 H: 431.88

**9677983 9681195** L: 9 591 587 H: 9 701 842

 66249178
 66475538

 L: 63 324 002
 H: 66 736 958

61892.47 61907.98 L: 61 293.92 H: 62 028.71

> **2902.66 2905.85** L: 2 864.40 H: 2 904.88

> > **78.69 79.31** L: 78.13 H: 78.76

0.50**18**<sup>1</sup> 0.50**24**<sup>7</sup> L: 0.49666 H: 0.50225

> **12.89<sup>1</sup> 12.94<sup>2</sup>** L: 12.879 H: 13.056

> > **6.86<sup>0</sup> 6.88<sup>9</sup>** L: 6.718 H: 6.869

0.22**26<sup>5</sup>** 0.22**66<sup>9</sup>** L: 0.21824 H: 0.22327

**2359.38**° **2359.50**<sup>5</sup> L: 2 354.878 H: 2 361.039

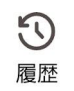

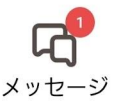

トレード

気配値

**ロロ** チャート

**1** 

# 口座管理をタップする

|           |                 | + &                                              |
|-----------|-----------------|--------------------------------------------------|
|           | 口座管理            | 20 430 78                                        |
|           |                 | 5.61 H: 431.88                                   |
| ~         | トレード            | 3 9681195                                        |
| Ē         | ニュース            | 7 H: 9 701 842                                   |
| $\square$ | メールボックス         | 66475538                                         |
| <b>E</b>  | ログ履歴            | . H: 66 736 958                                  |
| ঞ         | 設定              | <b>61907.98</b><br>H: 62 028.71                  |
| $\square$ | 経済指標カレンダー (Ads) | <b>6</b> 2905. <b>85</b>                         |
| ĉô        | トレーダーコミュニティー    | 40 H: 2 904.88                                   |
| ?         | ユーザー・ガイド        | . <b>69 79.31</b>                                |
| (i)       | バージョン情報         |                                                  |
|           |                 | <b>3 0.50∠4</b><br>66 H: 0.50225                 |
|           |                 | <b>9</b> <sup>1</sup> 12. <b>94</b> <sup>2</sup> |
|           |                 | .879 H: 13.056                                   |
|           |                 | <b>86° 6.88°</b><br>6.718 H: 6.869               |
|           |                 | <b>5 0.2266</b> <sup>9</sup><br>24 H: 0.22327    |
|           |                 | <b>2359.50<sup>5</sup></b><br>H: 2 361.039       |
|           |                 |                                                  |
|           |                 |                                                  |

**レ** メッセージ

# 右上のプラスボタンをタップする

+ : Ō ☰ □座 接続先:

↑↓ 気配値 **00** チャート

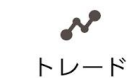

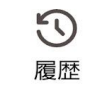

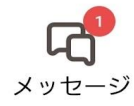

#### サーバー名を入力する

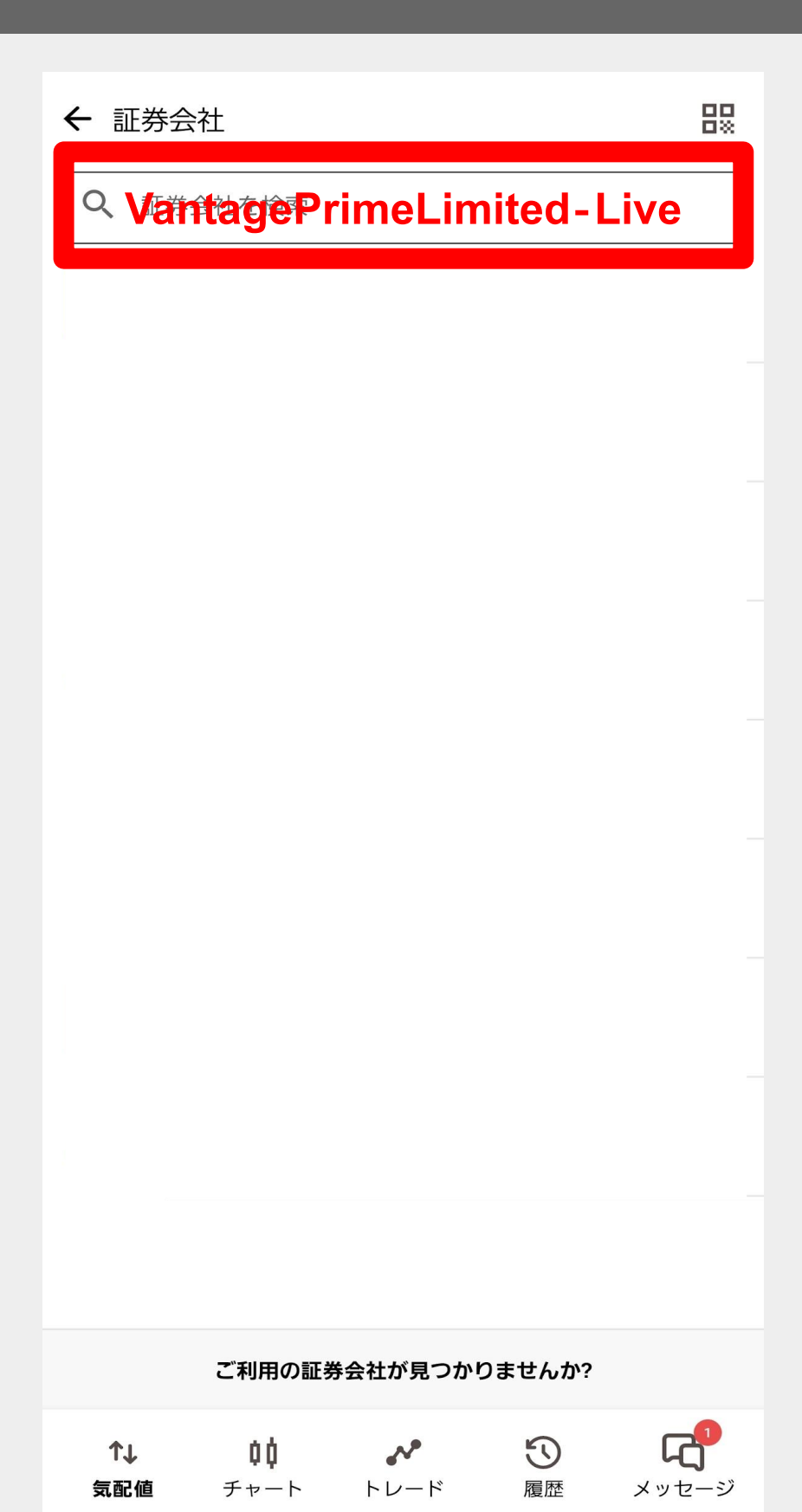

# 口座ログイン情報を入力する

| ← Vantage Prime Limited |                   |                     |                   |            |
|-------------------------|-------------------|---------------------|-------------------|------------|
| 既存のアカウントにログイン           |                   |                     |                   |            |
| ログイン                    | Į.                | コ座番号                | ŀ                 |            |
| パスワード<br>取引パスワード        |                   |                     |                   |            |
| サーバ                     |                   | Vantag              | ePrimeLimit       | ed-Live 🗸  |
| パスワードを                  | 保存                |                     |                   |            |
| 最後にこ                    | 568               | <u>ログイン</u><br>マグイン | ると完了              | ゚です。       |
| ↑↓<br>気配値               | <b>00</b><br>チャート | トレード                | <mark>い</mark> 履歴 | く<br>メッセージ |

# MT4のログイン方法(Android)

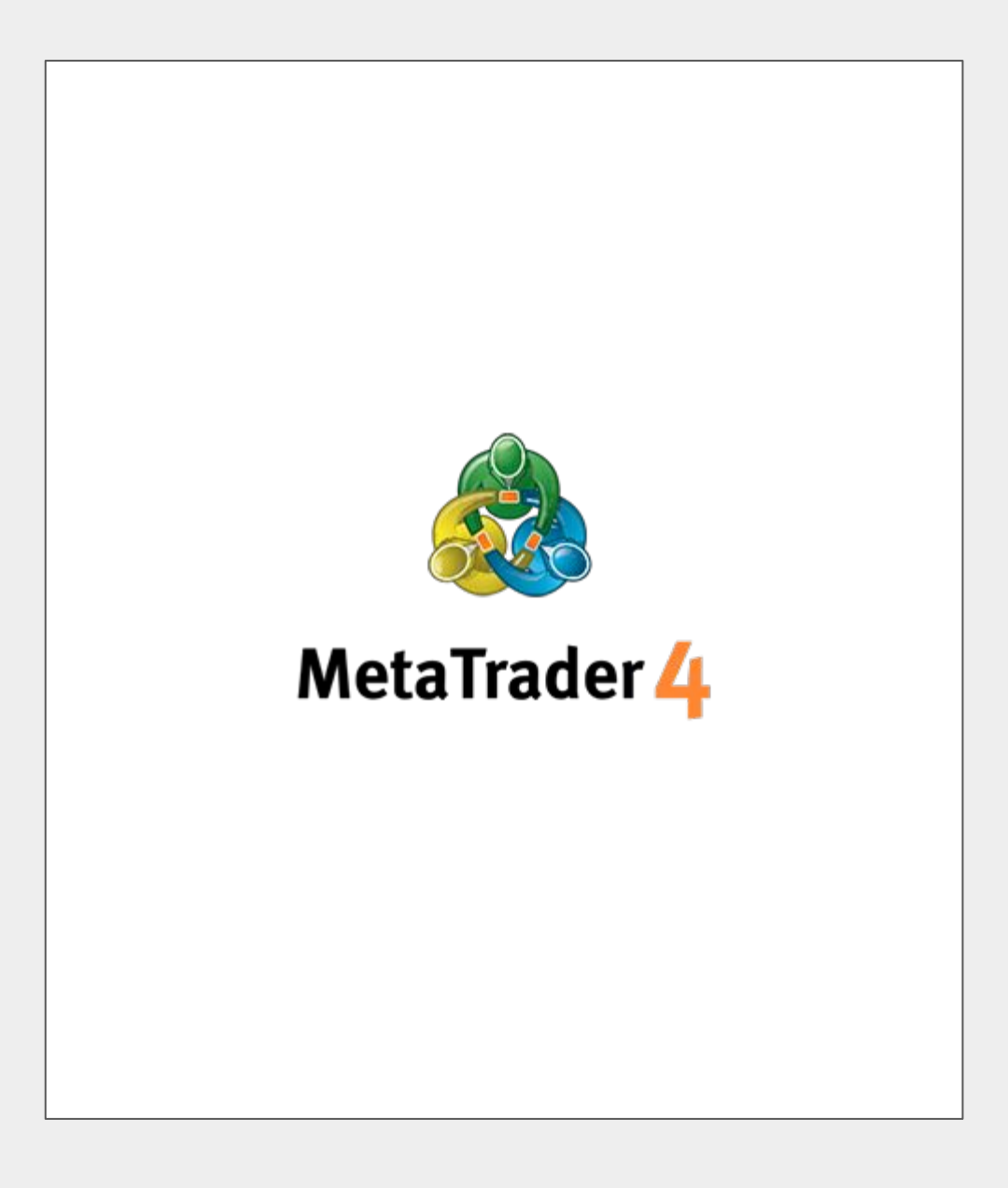

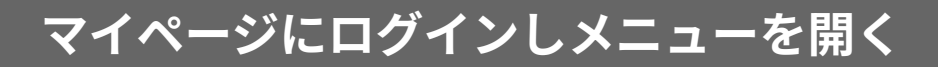

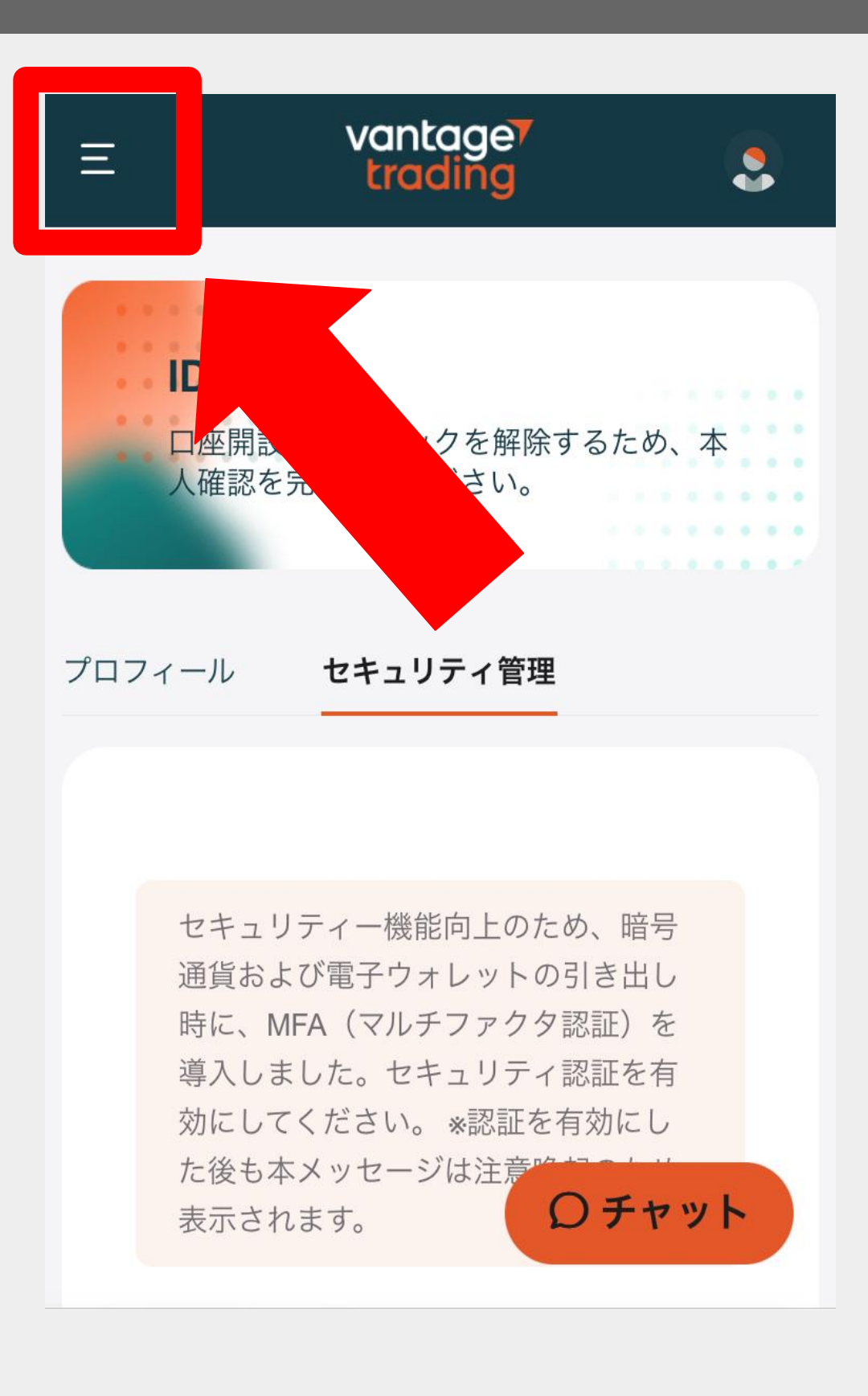

# 取引口座をタップし口座情報を確認する

| vantage <        | ٩                       |
|------------------|-------------------------|
| 白 ホーム            |                         |
| ■ 取引口座           | するため、本                  |
| ┏ 資金             |                         |
| <b>⊉</b> ダウンロード  |                         |
| 🔂 各種ツール          |                         |
| 쓥 ヴァンテージリワード     | :め、暗号<br>)引き出し<br>1認証)を |
| 分 Vantage Vote   | r認証を有<br>有効にし           |
| <b>世</b> プロモーション | ロチャット                   |

### 接続に必要な情報を確認する

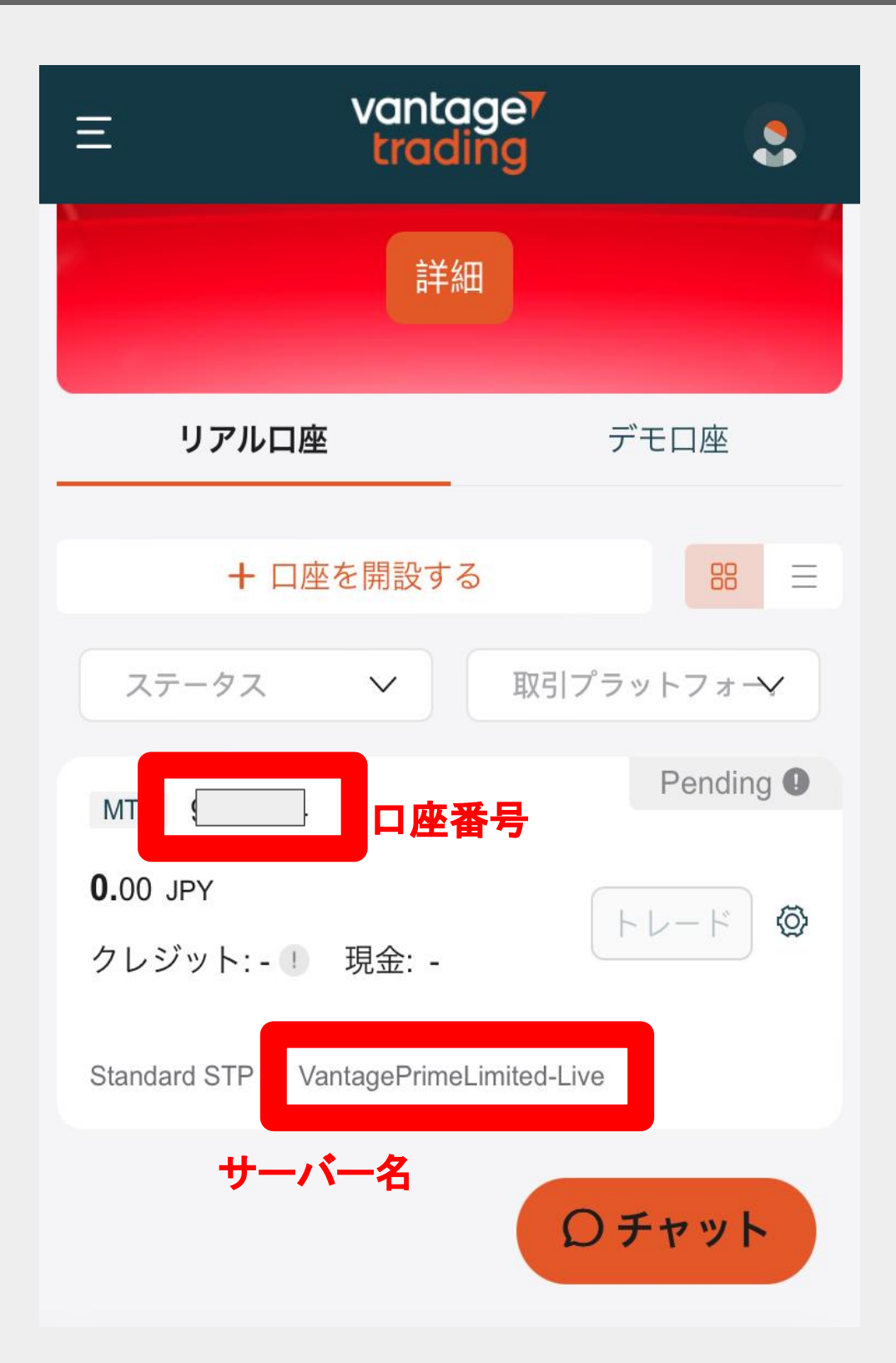

| vantage <sup>r</sup><br>trading                                            |
|----------------------------------------------------------------------------|
|                                                                            |
| いつもVantage Tradingをご利用いただきありがとうございます。                                      |
| 追加取引口座の申請が承認されましたことをお知らせいたします。                                             |
| 新しい口座の詳細は以下のとおりです。                                                         |
| MT4 ログイン:<br>MT4 パスワード:<br>MT4 サーバー:                                       |
| ご不明な点などございましたら、 <u>support@vantagetradings.com</u> までお気軽にご <b>連絡</b> ください。 |
| 今後ともVantage Tradingをよろしくお願いいたします。                                          |
| Vantage Tradingサポートチーム                                                     |
| VantageTrading iOS/Androidアプリで取引                                           |
| Google Play                                                                |

### MT4を開き「気配値、チャート、トレード」を <u>タッ</u>プした後左上の「≡」をタップする

| ■≦配値                                     |                                            | + 🖉                                                |
|------------------------------------------|--------------------------------------------|----------------------------------------------------|
| <b>EURDKK</b><br>17:13:10<br>スプレッド: 446  | <b>7.4561<sup>2</sup></b><br>安値: 7.45293   | <b>7.4605<sup>8</sup></b><br>高値: 7.45710           |
| <b>EURHKD</b><br>17:21:06<br>スプレッド: 600  | <b>8.2005<sup>7</sup></b><br>安値: 8.14831   | <b>8.2065<sup>7</sup></b><br>高值: 8.22893           |
| <b>EURNOK</b><br>17:21:06<br>スプレッド: 1380 | <b>11.6953<sup>2</sup></b><br>安値: 11.65752 | <b>11.70<b>91</b><sup>2</sup><br/>高値: 11.72091</b> |
| <b>EURSEK</b><br>17:21:06<br>スプレッド: 1234 | <b>11.5331<sup>8</sup></b><br>安値: 11.50008 | <b>11.5455<sup>2</sup></b><br>高值: 11.53938         |
| <b>EURZAR</b><br>17:21:05<br>スプレッド: 2035 | <b>19.1789<sup>9</sup></b><br>安値: 18.97741 | <b>19.19<b>93</b><sup>4</sup><br/>高值: 19.19228</b> |
| <b>GBPDKK</b><br>17:21:05<br>スプレッド: 1139 | <b>8.9386<sup>5</sup></b><br>安値: 8.92014   | <b>8.9500<sup>4</sup></b><br>高值: 8.94518           |
| <b>GBPNOK</b><br>17:21:06<br>スプレッド: 1891 | <b>14.0236<sup>2</sup></b><br>安値: 13.96256 | <b>14.0425<sup>3</sup></b><br>高値: 14.03379         |
| <b>GBPSEK</b><br>17:21:06<br>スプレッド: 1403 | <b>13.8317<sup>8</sup></b><br>安値: 13.77090 | <b>13.8458<sup>1</sup></b><br>高値: 13.84158         |
| <b>USDDKK</b><br>17:21:06<br>スプレッド: 387  | <b>7.0732<sup>8</sup></b><br>安値: 7.04850   | <b>7.0771<sup>5</sup></b><br>高値: 7.11905           |

**USDMXN** 17:21:05 スプレッド: 2251

AUDUSD 17:21:06 スプレッド: 24

**GOLD** 17:21:06 スプレッド: 30 **20.7283<sup>6</sup>** 高値: 20.77017

**0.6483<sup>6</sup>** 安値: 0.64573

20.70**58**5

安値: 20.62337

**2641.62** 安値: 2 626.97

高値: 20.77017

**0.6486**<sup>0</sup> 高値: 0.64996

**2641.92** 高値: 2 658.14

••••

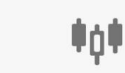

1

### 口座管理をタップする

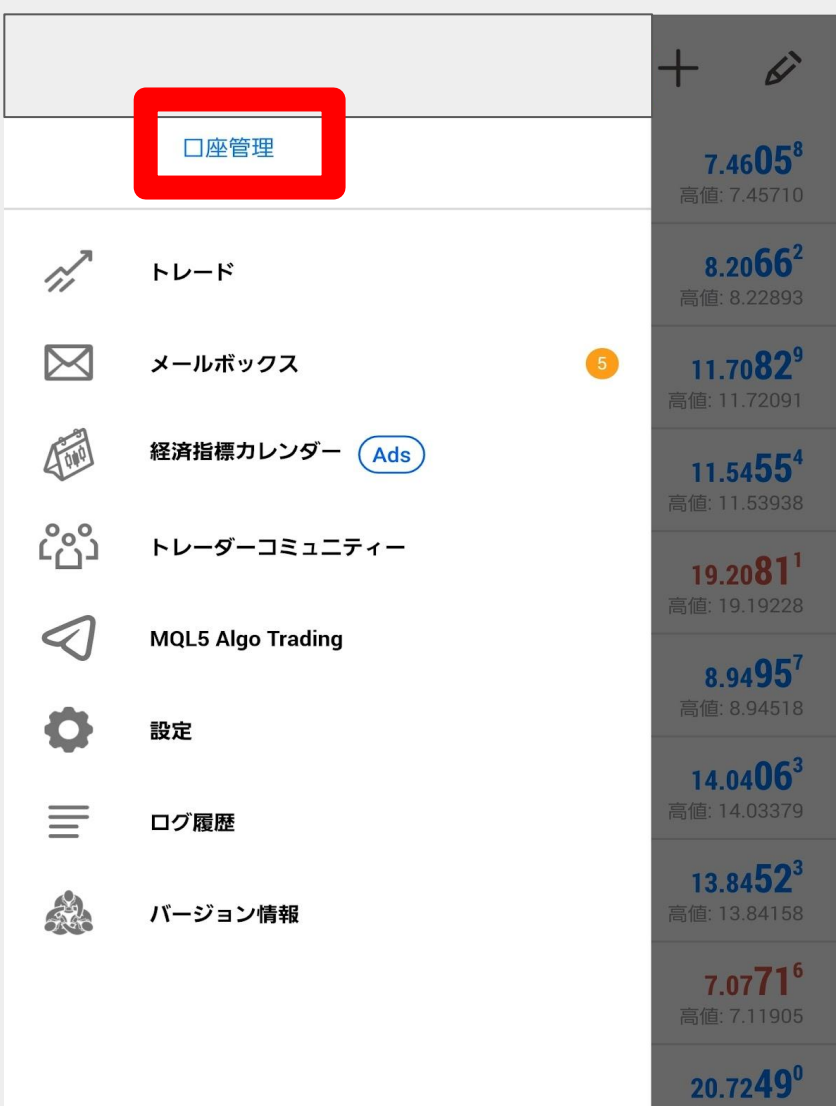

**20.7243** 高値: 20.77017

**0.6486**<sup>0</sup> 高値: 0.64996

**2641.80** 高値: 2 658.14

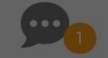

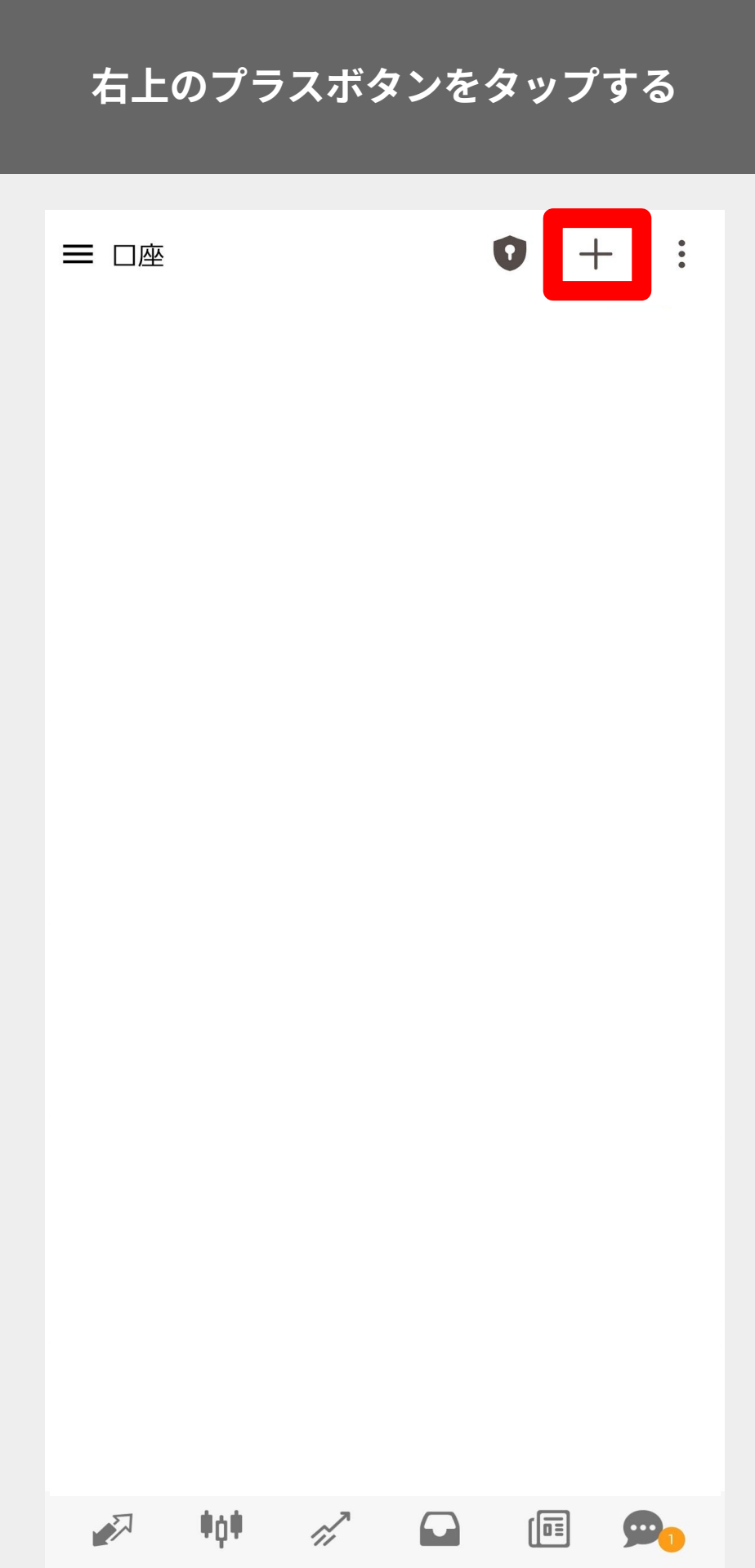

### 既存のアカウントにログインを選択

← 新しい口座

#### デモロ座を開設

ブローカーを選択し、取引を学んで戦略をテストするために口座を登録します

#### 既存のアカウントにログイン

選択した証券会社に接続するには、ログイン名とパスワードをご記入ください。

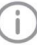

() リアルアカウントを開設するには証券会社に連絡して下さい。

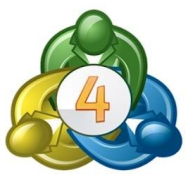

#### サーバー情報を入力する

← □座にログイン トレードサーバを選択して下さい。

VantagPrimeLimited-Live

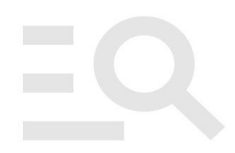

#### 検索を使用して会社を見つける

このアプリケーションには、お住まいの国では規制されていない証券会社が含まれてい る場合があります。証券会社の口座開設は、注意と責任を持っておこなってください。

各証券会社の連絡先が記載されています。それらを使用して、規制状況とサービスをさらにご調査ください。MetaQuotesは、特定の国の証券会社の規制状況に関する完全か

#### ご利用の証券会社が見つかりませんか?

## 口座ログイン情報を入力する

← □座にログイン ログイン

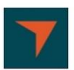

VantagePrimeLimited-Live 1 Vantage Prime Limited

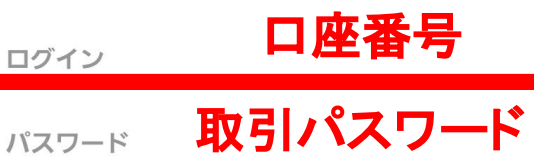

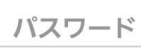

< パスワードを保存

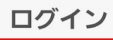